## Guía para la descarga de respuestas a las Solicitudes de Información del Consejo de la Judicatura.

1.- Ingrese al siguiente link: <u>https://infomex.transparenciayucatan.org.mx/infomexYucatan/</u>

## 2.- Dar Clic en el siguiente apartado:

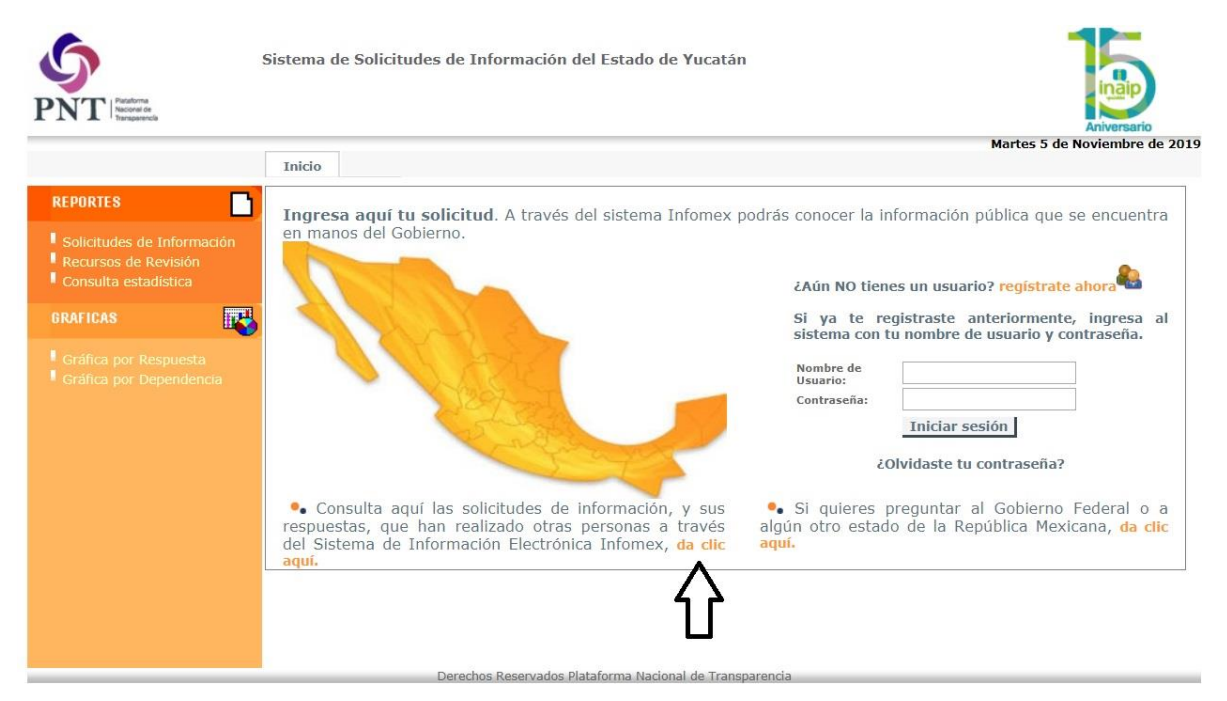

3.- Seguidamente, dar Clic en el siguiente apartado:

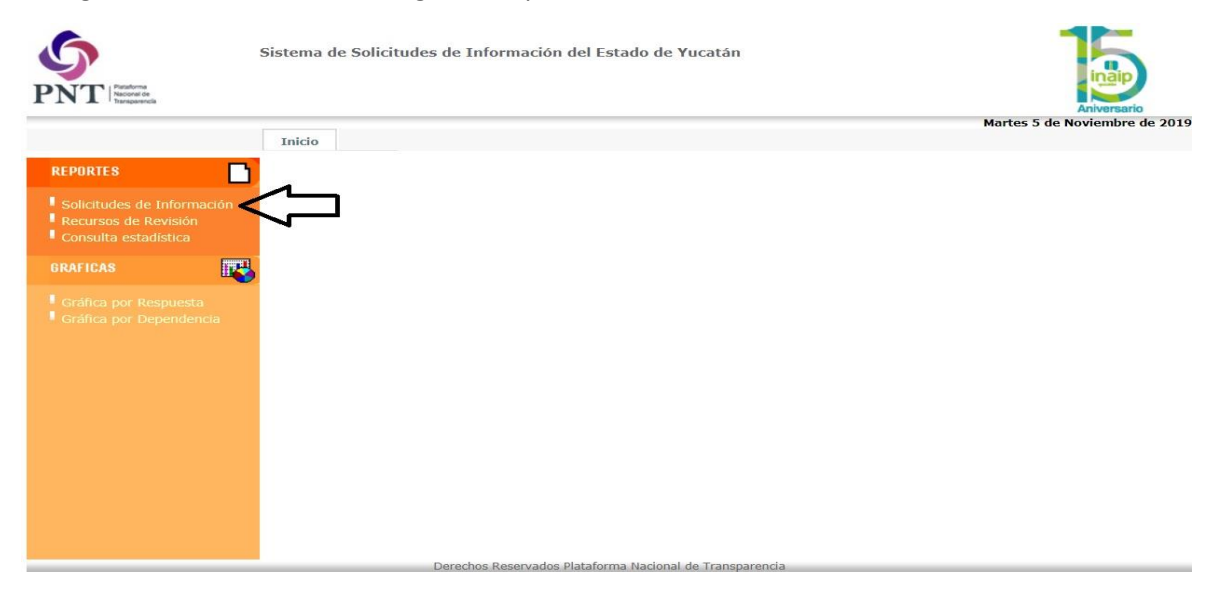

4.- Seleccionar al Poder Judicial como Sujeto Obligado

| PNT Postore<br>PNT Norder                                                  | Sistema de Solicitudes de Informa                             | ción del Estado de Yucatán                                                                                                    |
|----------------------------------------------------------------------------|---------------------------------------------------------------|----------------------------------------------------------------------------------------------------|
|                                                                            | Inicio                                                        | Aniversano<br>Martes 5 de Noviembre de 201                                                                                    |
| REPORTES                                                                   | Criterios de búsqueda                                         | Reporte público de solicitudes                                                                                                |
| Solicitudes de Información<br>Recursos de Revisión<br>Consulta estadística | Para rei                                                      | alizar la consulta debe seleccionar una oficina de información pública<br>y un tipo de respuesta o capturar el Folio a buscar |
| GRAFICAS<br>Gráfica por Respuesta<br>Gráfica por Dependencia               | *Sujeto Obligado:<br>*Unidad de Enlace<br>*Tipo de respuesta: | Poder Judicial •   ( Seleccionar ) •   ( Seleccionar tipo de respuesta ) •                                                    |
|                                                                            | Fecha de captura<br>Fecha de respuesta                        | desde: 🗐 🕼 hasta: 🗐 🕼<br>desde: 🗐 🎲 hasta: 🗐 🎲                                                                                |
|                                                                            | Folio:                                                        | Buscar                                                                                                    |
|                                                                            |                                                               | •                                                                                                    |

5.- Colocar el número de Folio del listado de solicitudes de información del Consejo de la Judicatura.

|                                                                            | Martes 5 de Noviembre                                                                                                    |
|----------------------------------------------------------------------------|----------------------------------------------------------------------------------------------------|
| EPORTES                                                                    | Reporte público de solicitudes                                                                                                    |
| Solicitudes de Información<br>Recursos de Revisión<br>Consulta estadística | Para realizar la consulta debe seleccionar una oficina de información pública<br>y un tipo de respuesta o capturar el Folio a buscar               |
| Gráfica por Respuesta<br>Gráfica por Dependencia                           | *Sujeto Obligado:   Poder Judicial   *     *Unidad de Enlace   ( Seleccionar )   *     *Tipo de respuesta:   ( Seleccionar tipo de respuesta )   * |
|                                                                            | Fecha de captura desde: Im is Im is   Fecha de respuesta desde: Im is Im is                                                                        |
|                                                                            | Folio: Buscar                                                                                                    |

6.- Dar clic en "Buscar"

7.- Posteriormente dar clic en el apartado "F. ENTREGA DE INFORMACIÓN"

| SISTEMA INFO                            | MEX                     | Seleccionar u            | In formato V Expo                        | rtar                  |                                              |   | × |
|-----------------------------------------|-------------------------|--------------------------|------------------------------------------|-----------------------|----------------------------------------------|---|---|
|                                         | Pública<br>ormación: Po | oder Judicial            |                                          |                       | 1 Solicitud                                  |   |   |
| so:<br>Ilte<br>Folio de la<br>solicitud | Fecha de<br>Captura     | Unidad de<br>Información | Respuesta                                | Fecha de<br>Respuesta | Recurso de<br>revisión (en<br>caso de tener) | - |   |
| a  <br>a                                | 05/01/2018              | Consejo de la Judicatura | F. Entrega<br>información vía<br>Infomex | 17/01/2018            |                                              |   |   |
|                                         | Derec                   | hos Reservados Platafo   |                                          | Tansparencia          |                                              |   |   |

8.- Por último dar clic en visualización o en guardar el archivo respectivo

| SISTEMA INFOMEX                                                                                                    |                                                                                                    | 2                                              |
|----------------------------------------------------------------------------------------------------|----------------------------------------------------------------------------------------------------|------------------------------------------------|
| Entrega información                                                                                                    | vía Plataforma Datos de la solicitud                                                                                                    |                                                |
| La información solicitada se encuent<br>NOTA: La información puede venir e<br>Descripción de la respuesta terminal<br>Archivo adjunto de respuesta terminal | ra disponible en medios electrónicos, por lo que puede consultaria sir<br>n archivo adjunto, favor de verificaria. Gracias por ejercer tu derecho<br>SE ADJUNTA RESPUESTA<br>Respuesta Plataforma 00007918.zip | n costo en este sistema.<br>o a la información |
|                                                                                                    |                                                                                                    |                                                |
|                                                                                                    |                                                                                                    | Regresar al reporte                            |
|                                                                                                    |                                                                                                    |                                                |
|                                                                                                    |                                                                                                    |                                                |
|                                                                                                    |                                                                                                    |                                                |
|                                                                                                    |                                                                                                    |                                                |
|                                                                                                    |                                                                                                    |                                                |
|                                                                                                    |                                                                                                    |                                                |